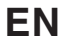

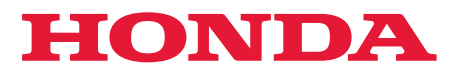

# User Guide

# Robotic Lawnmower HRM1000

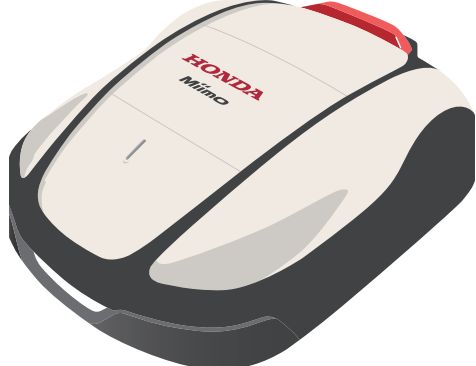

H

Ħ

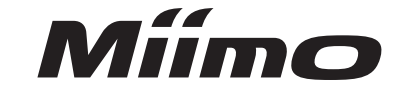

Service & Support

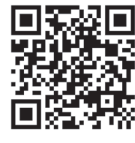

https://www.hondappsv.com/HME/

Please refer to "5.Mii-monitor Preparation" how to install the Mii-monitor with mobile network and Bluetooth<sup>®</sup> connectivity.

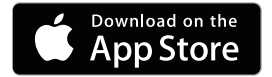

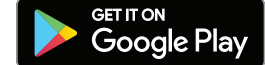

### **QUICK REFERENCE**

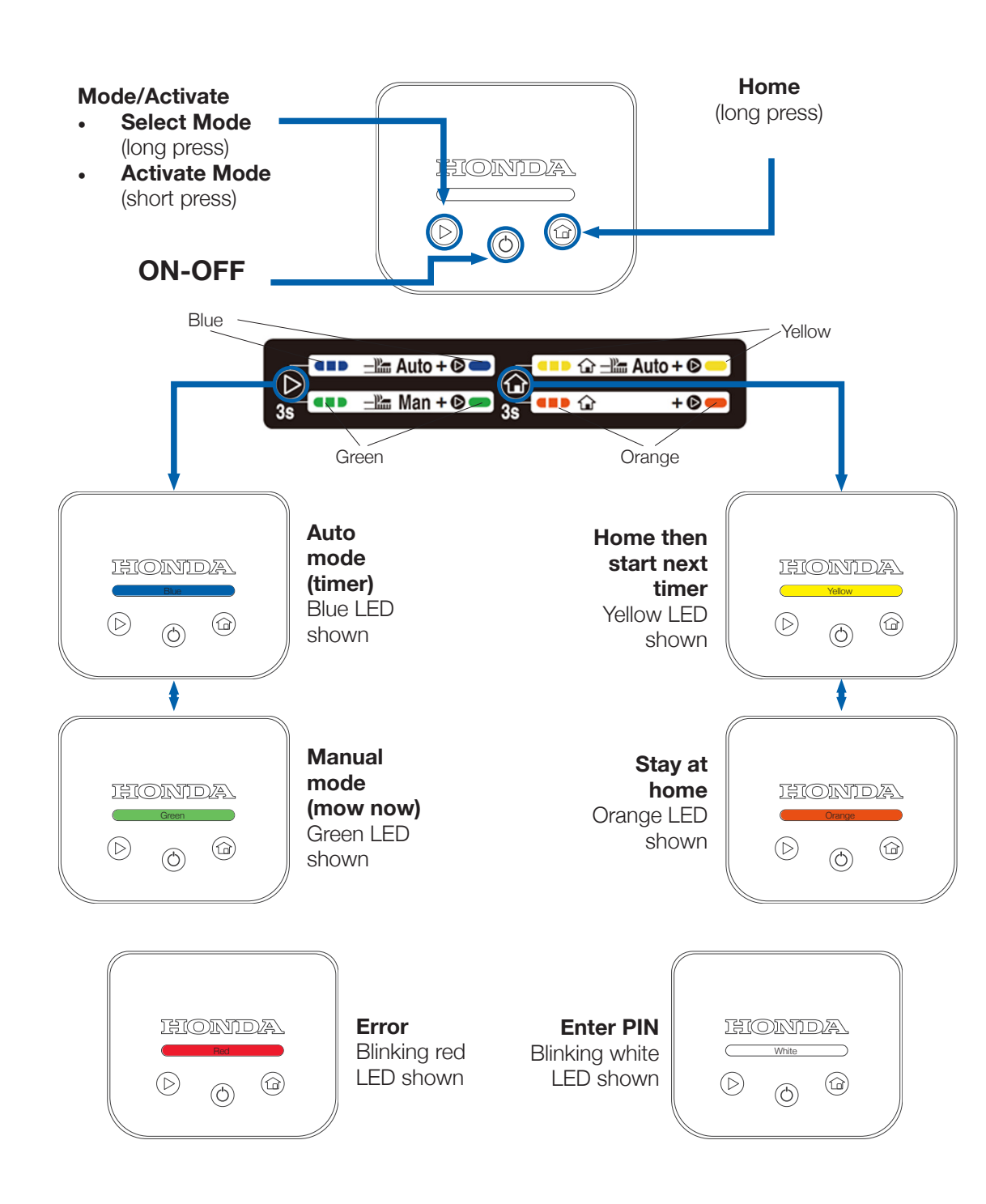

#### How to clear error (blinking red LED)

- Long Press "ON-OFF" () button 1.
- Press "Mode/Activate" (▷) button 2.

2

- If LED still red, hold display & push main cover forward З.
- If LED still red, connect to Miimo from Mii-monitor 4.

#### How to switch Miimo ON and enter PIN

- 1. Long Press "ON-OFF" (<sup>()</sup>) button
- 2. Either:
  - a. Connect to Miimo by Bluetooth in Mii-monitor and enter PIN

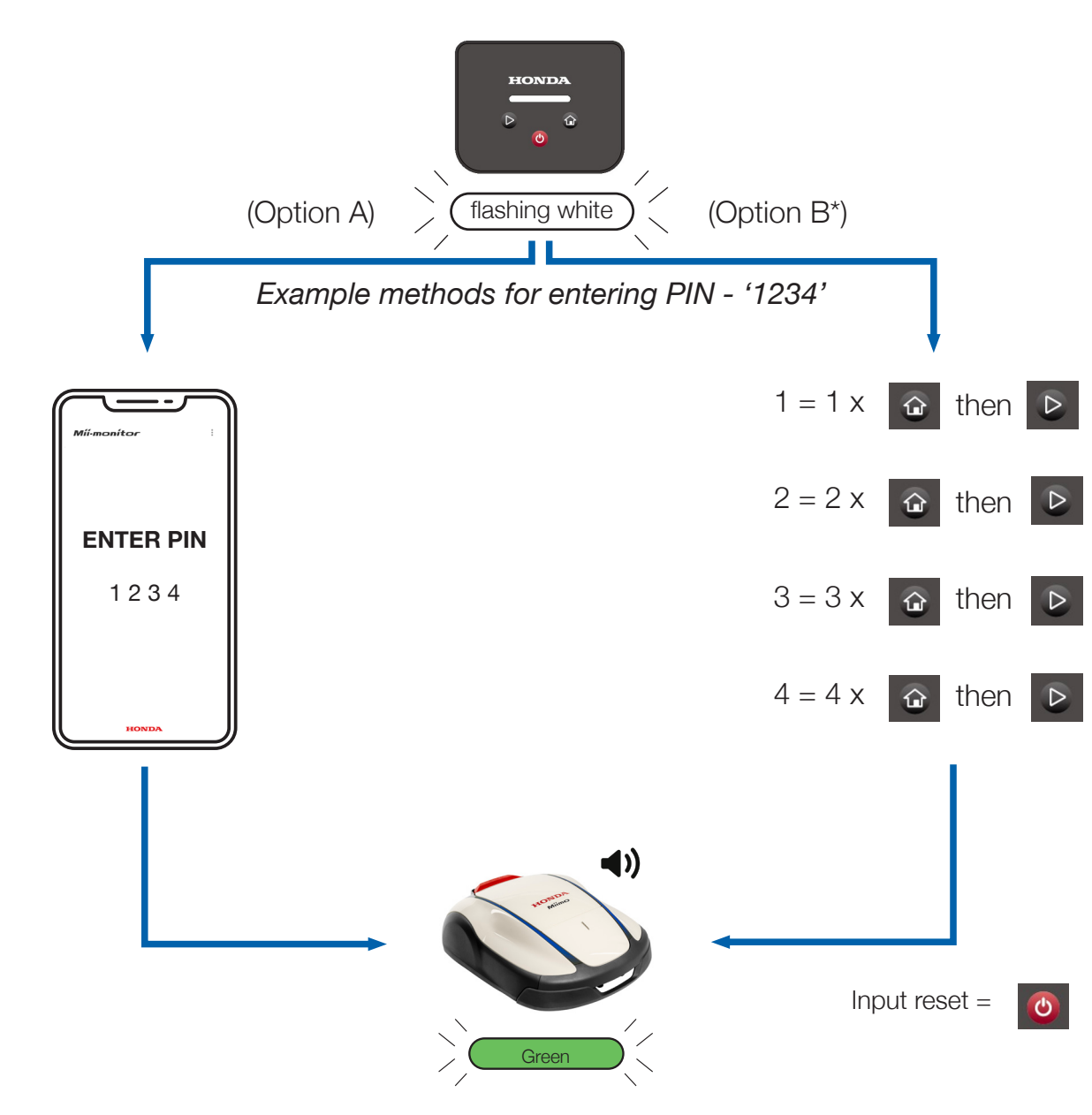

#### How to stop the theft alarm

- Make a short press on the "Mode/Activate" (▷) button •
- If LED turns **blinking red** then follow instructions on page 2

This page is just a quick reference. For more details, please consult the rest of this user guide or the main owner's manual.

\*Option B (PIN entry on display screen) is only available on software version 1.2.0 and above.

## b. Or use "Home" (1) and "Mode/Activate" (>) button to enter pin as below

3

#### **INTRODUCTION**

Thank you for buying the Honda Miimo HRM1000. This product has a different user interface compared to the other models in our Miimo range. The owner's manual accompanying the product gives you all the information you need to understand how Miimo works in your garden. But this supplementary guide will help you better understand how to use the simplified display screen on HRM1000.

The main functions of the display screen are:

- Switch Miimo ON/OFF, and enter the PIN
- Start Miimo
- Switch Miimo to Auto mode
- Send Miimo back home
- Clear Miimo error after resolving it
- Stop the theft alarm

For all other functions and settings, please connect Miimo to the Mii-monitor smartphone application by Bluetooth.

### **CONTENTS**

| 1. | Installation (by yourself or by your dealer)  | . 5  |
|----|-----------------------------------------------|------|
| 2. | Set up your Mii-monitor account               | . 5  |
| 3. | Set up Miimo (by yourself or by your dealer)  | . 9  |
| 4. | Layout of display screen                      | . 10 |
| 5. | Meaning of LED display colours                | . 10 |
| 6. | How to control Miimo using the display screen | 11   |
| 7. | How to resolve common errors                  | 12   |
| 8. | Switch on Miimo and enter PIN                 | 13   |
| 9. | Stop the theft alarm                          | 15   |

### **INSTALLATION**

Most Miimos are physically installed and set up by our network of trained, authorised Honda dealers. However, in case you would like to install Miimo yourself, please follow the instructions in the Owner's Manual to install Milmo's docking station and boundary wire. To switch ON Miimo, put Miimo in the docking station with the power supply connected. Open the display screen by pressing the "Stop" button. Because you have not yet created a PIN code for Miimo, the LED will be **blinking red**. To set up the PIN code, you will need to set up an account in Mii-monitor.

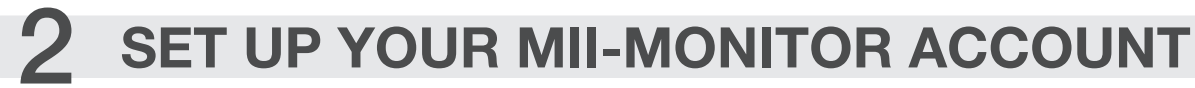

Mii-monitor is available for both Android and Apple smartphone devices and tablets.

App Store®

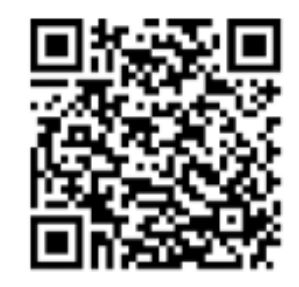

Scan the QR code to download Mii-monitor. Data charges may apply when downloading the application.

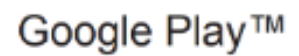

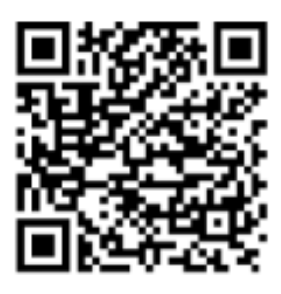

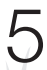

- 2.1 From the log-in page, tap "Create new account" and follow the instructions to register your email address as a user ID and pair it with your Honda Miimo frame number, which can be found on the inside of the display cover of Miimo. Then you can set up your password and other details. In case of any difficulties, please contact your Honda dealer.
- New Registration New Registration New Registration Privacy Policy ← Míí·monítor Frame User Info User Informatio Find Us Or Scan QR code of Miime Frame Numbe MCNE-10 Frame Numbe f YouTube Email Addres 0 Email Address Miimo ID Security We'll send you an e account is yours. HONDA Input the frame number Create new account Must be at least 10 characters Must be at least 1 uppercase letter and 1
  lowercase letter Must be at least 1 numbe Confirm password is matching
- 2.2 Make sure your smartphone Bluetooth setting is switched ON. If you have an Android device, please make a pre-pairing between Miimo and your smartphone by tapping on the frame number. If you have an iPhone you do not need to make a pre-pairing.

| < Connections                | Q | < Blue       | etooth                                                                                                    | Scan               | : < | Bluetooth                                                                                                    | Scan :                |
|------------------------------|---|--------------|----------------------------------------------------------------------------------------------------|--------------------|-----|----------------------------------------------------------------------------------------------------|-----------------------|
| Wi-Fi                        | D | On           |                                                                                                    | C                  |     | On                                                                                                    |                       |
| Bluetooth                    |   | Mai<br>A) is | ke sure the device you want to connect to is in pairing mode. Your<br>s currently visible to nearby devices. | tablet (Galaxy Tab |     | Make sure the device you want to connect to is in pairing mode. Yo<br>A) is currently visible to nearby devices. | ur tablet (Galaxy Tab |
| Flight mode                  | D | Avai         | ilable devices                                                                                               |                    |     | Paired devices                                                                                                   |                       |
| Data usage                   |   | q            | ELK-BLEDOM                                                                                                   |                    |     | G MCNF-1000020                                                                                                   | \$                    |
| Mobile Hotspot and Tethering |   | q            | Android Bluedroid                                                                                            |                    |     | Available devices                                                                                                |                       |
|                              |   | q            | 2C:B4:3A:05:E2:91<br>Device name will appear when this device is connected.                                  |                    |     | LO ELK-BLEDOM                                                                                                    |                       |
| More connection settings     |   | q            | Hue Lamp                                                                                                    |                    |     | Lo Android Bluedroid                                                                                             |                       |
| Looking for something else?  |   | q            | MCPF-1000003                                                                                                 |                    |     | C:B4:3A:05:E2:91<br>Device name will appear when this device is connected.                                       |                       |
| Samsung Cloud                |   | q            | MCNF-1000020                                                                                                 |                    |     | G Hue Lamp                                                                                                    |                       |
| Android Auto                 |   | q            | MCJF-1000014                                                                                                 |                    | 1   | G MCPF-1000003                                                                                                   |                       |
| Quick Share                  | - |              | MCJF-1000003                                                                                                 |                    |     | G MCJF-1000014                                                                                                   | -4)                   |
|                              |   |              |                                                                                                    |                    |     | G MCJF-1000003                                                                                                   |                       |

2.3 Go to Mii-monitor log-in screen and log in to proceed to My Miimo screen. If you are within 5m of Miimo and your Bluetooth is switched ON (in case of Apple and Android devices) and paired (only for Android devices) then the Bluetooth icon on the My Miimo screen should change from grey to blue. A blue icon means you can tap on Miimo to connect.

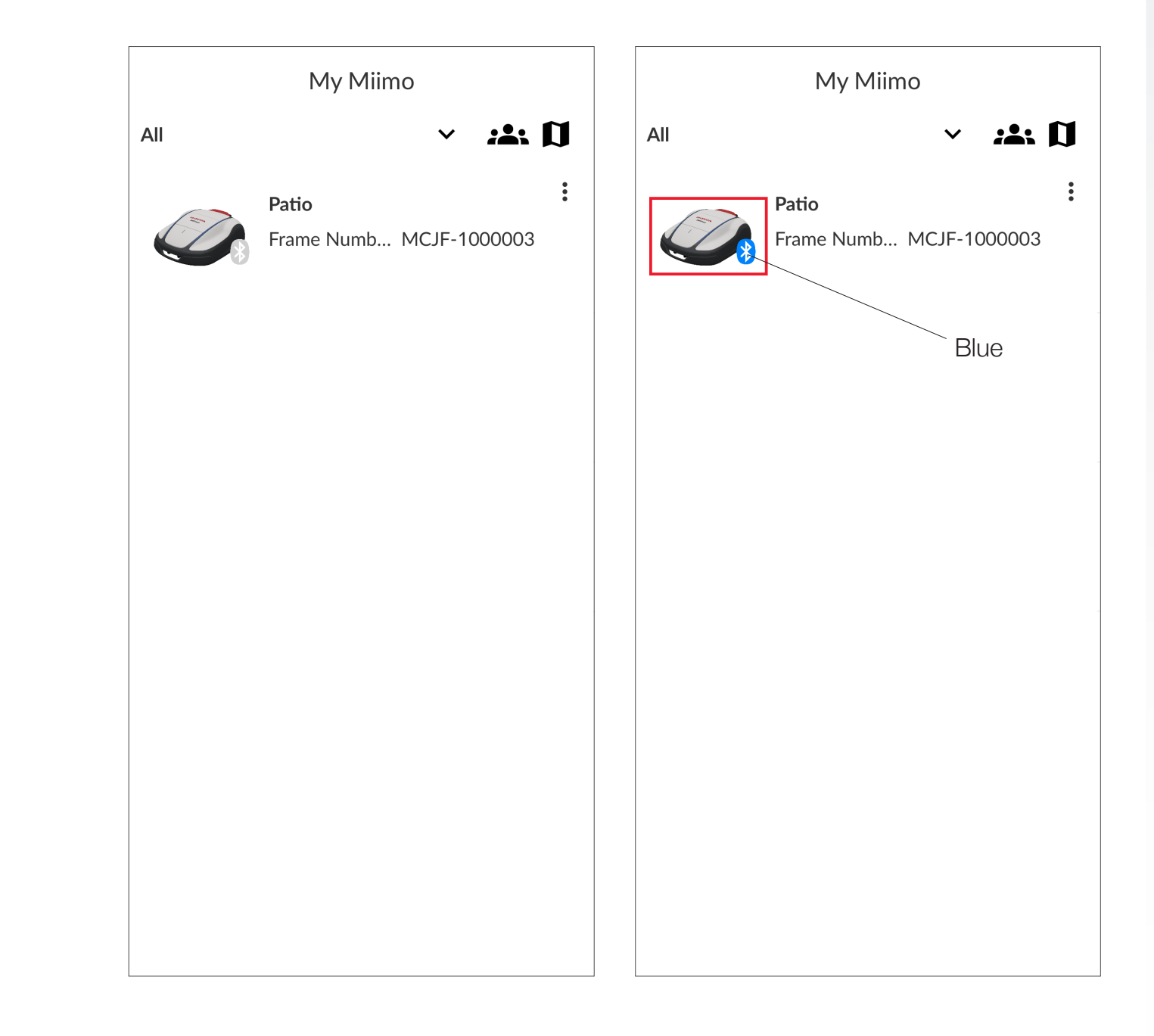

If the Bluetooth icon does not turn blue then make sure "Location" setting is switched ON for the application. This can be done after first log-in to Mii-monitor (fig.1). Or it can be done at a later stage from the Android/iOS settings menu (fig. 2).

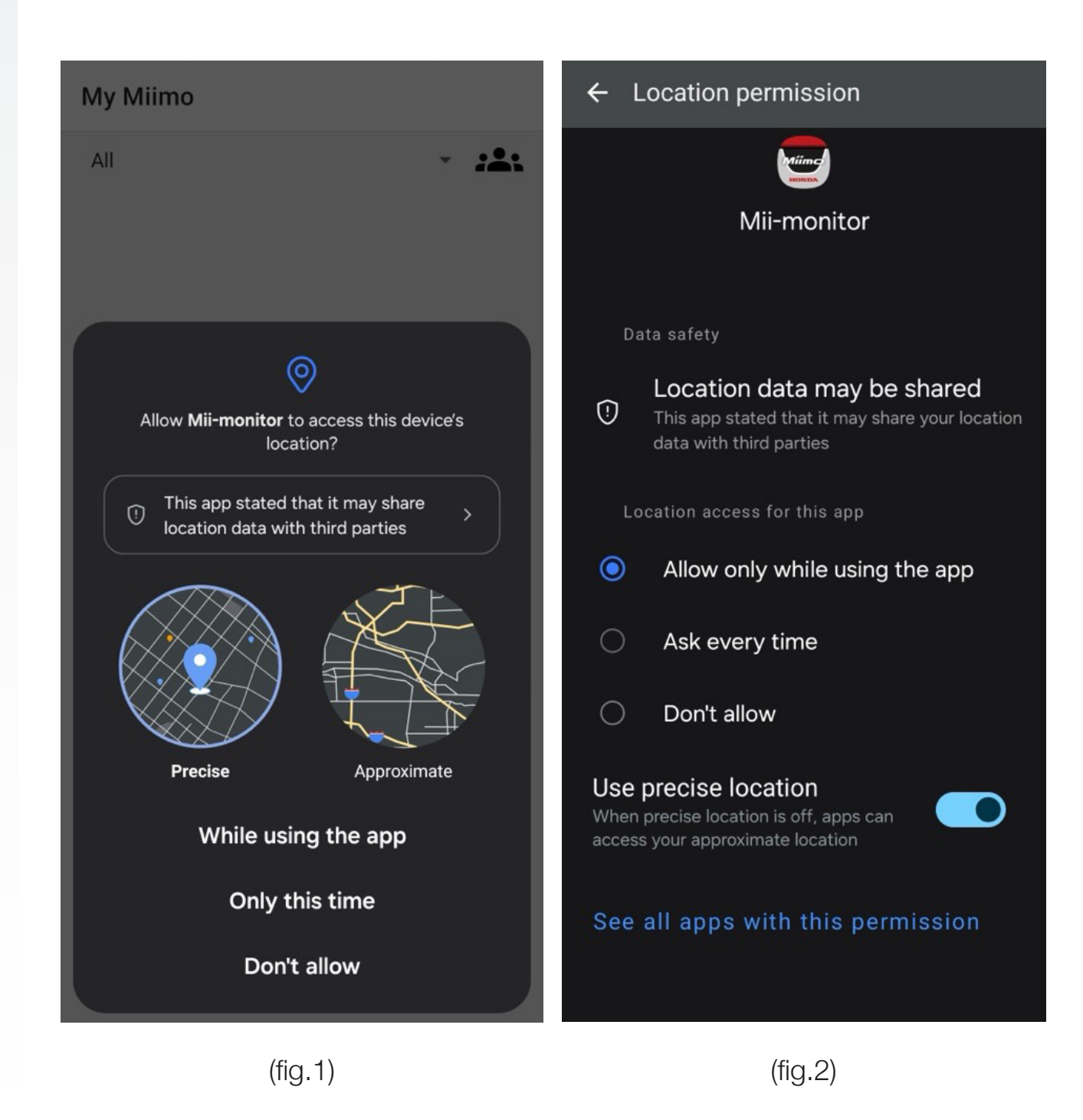

## **3** SET UP MIIMO

Most Miimos are set up by our network of trained Honda dealers. But if you want to set Miimo up yourself or if you have just carried out a factory reset, when you connect to Miimo for the first time, the app will ask you to:

- Set the date and time •
- Create a PIN code (when the PIN code is set up the LED will stop ٠ *blinking red*, and will turn **blue**)
- Choose whether you want to carry out the setup wizard. If you want to set • the information in the owner's manual to guide you

| ← Syste          | m settings                                          |    |
|------------------|-----------------------------------------------------|----|
| Date and time    |                                                     |    |
| Use the time     | e of smartphone                                     |    |
| O Manual inp     | ut                                                  |    |
| Date (day/mont   | th/year)                                            |    |
|                  |                                                     | Ψ. |
| Time             |                                                     |    |
|                  |                                                     | Ŧ  |
| Notification Lar | iguage Setting                                      | •  |
| ſ                | The setting is completed.<br>Next, set the PIN code |    |
|                  | Continue                                            |    |
|                  |                                                     |    |
|                  |                                                     |    |
|                  |                                                     |    |
|                  |                                                     |    |
|                  |                                                     |    |
|                  |                                                     |    |
|                  |                                                     |    |
|                  |                                                     |    |
|                  |                                                     |    |
|                  |                                                     |    |
|                  |                                                     |    |
|                  |                                                     |    |
|                  |                                                     |    |

up Miimo by yourself, then please follow the steps in the setup wizard, using

| ÷   | System settings                                  |   |
|-----|--------------------------------------------------|---|
| PIN |                                                  |   |
|     |                                                  |   |
|     |                                                  | _ |
|     |                                                  |   |
|     |                                                  |   |
|     |                                                  |   |
|     |                                                  |   |
|     |                                                  |   |
|     |                                                  |   |
|     |                                                  |   |
|     | Please confirm.                                  |   |
|     | Next, set up Miimo to work.                      |   |
|     | If skipped, it will be set to the initial value. |   |
|     | Set up now Skip                                  |   |
|     |                                                  |   |
|     |                                                  |   |
|     |                                                  |   |
|     |                                                  |   |
|     |                                                  |   |
|     |                                                  |   |
|     |                                                  |   |
|     |                                                  |   |
|     |                                                  |   |
|     | Sat                                              |   |
|     | Set                                              |   |

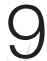

## LAYOUT OF DISPLAY SCREEN

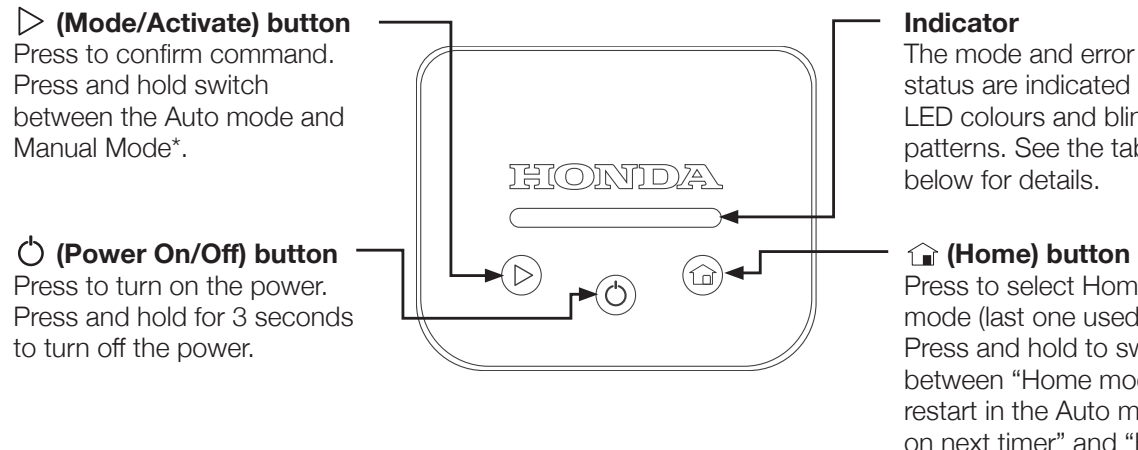

The mode and error status are indicated by LED colours and blinking patterns. See the table below for details.

Press to select Home mode (last one used). Press and hold to switch between "Home mode + restart in the Auto mode on next timer" and "Home mode + Stay at Home."

#### 5 **MEANING OF LED DISPLAY COLOURS**

- Blinking white: Miimo switched on and waiting for PIN entry
- **Blinking red**: Miimo in error please resolve the error and press • "Mode/Activate" ( $\triangleright$ ) button (see section 7)
- Green: Miimo is in Manual mode and will mow now
- Blue: Miimo is in Auto mode and will mow according to the timer settings in Mii-monitor
- Yellow: Miimo will return home or is already at home, but will go out to • mow on the next timer
- Orange: Miimo will stay at home indefinitely ٠
- Blinking Green / Blue / Yellow / Orange: Please press the •

"Mode/Activate" (>) button to activate Miimo's mode and stop the LED from blinking before closing the display screen

Please note that the docking station also has an LED that indicates the status of the boundary wire. Please consult the owner's manual for the meaning of those LED colours.

#### HOW TO CONTROL MIIMO USING THE DISPLAY 6

There is a visual guide to using HRM1000 on a sticker inside the display cover. Please see below for more details.

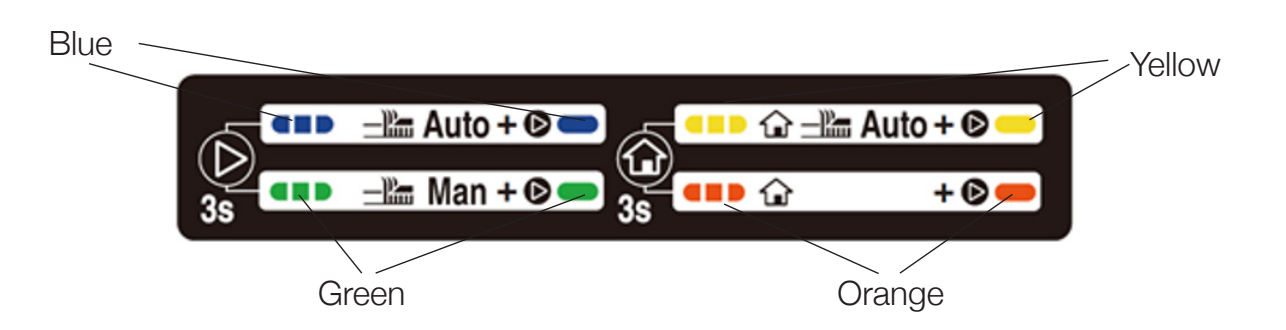

- green (Manual). Then make a short press on "Mode/Activate" (>) to activate the mode (the LED will stop blinking) and close the display cover
- restart on the next timer) and orange (Stay at home). Then make a short press on "Mode/Activate" ( $\triangleright$ ) to activate the mode (the LED will stop blinking) and close the display cover
- by making three beeps

Note: If you select manual mode, Miimo will mow for 10 cycles then resume auto timer, unless you intervene. Other manual mode options are available in the Mii-monitor app.

To switch between Auto and Manual modes, make a long press on the "Mode/ Activate" (>) button to change the colour of the LED between **blue** (Auto) and

To switch between the two Home modes, make a long press on the "Home" (1) button to change the colour of the LED between yellow (Home and then

If you do not make a short press on "Mode/Activate" (>) before closing the display cover, Miimo will tell you that it is not ready to carry out your command

### **HOW TO RESOLVE COMMON ERRORS**

In the right conditions, Miimo should normally operate without any errors. However, if an error occurs then Miimo will stop operating and when you open the display screen the LED will be **blinking red** (if the battery is greater than 30%) or OFF (if the battery is less than 30% Miimo will automatically switch off in case of error).

If the LED is **blinking red**, please carry out the following procedure:

- 7.1 Visually identify and correct the error. For example:
- If Miimo is in a hole in the ground, move Miimo away from the hole • and repair the hole
- If Miimo is tilted at a large angle, put Miimo on flat ground
- If Miimo is outside the boundary wire, put Miimo back inside the boundary wire
- 7.2 Make a short press on the "Mode/Activate" (▷) button
- If the error has been successfully cleared the LED will turn to 7.3 green / blue / yellow / orange (depending on the mode) and Miimo can be used as normal
- 7.4 If the error has not been successfully cleared, hold the display screen with one hand and push Miimo's top cover as far forward as possible with the other
- If the error still has not been cleared, please connect to Miimo using 7.5 the Mii-monitor app, and a pop-up message will appear on the home screen to explain the cause of the error and the next steps
- If you are still unable to clear the error then please contact your 7.6 Honda Authorised Dealer

If the LED is OFF and Miimo has stopped operating, please follow the procedure in the next section.

### SWITCH MIIMO ON AND ENTER PIN

HRM1000 will turn OFF in the following situations:

- User switches Miimo OFF (e.g.: for winter storage)
- Miimo is in error and battery level reduces to less than 30% (e.g.: Miimo is stuck in the garden)
- battery while moving in the garden)

To start using Miimo again, you will need to switch it ON and enter the PIN. Please switch Miimo ON by pressing the "ON-OFF" (O) button or put Miimo in the docking station if Miimo is out of battery. The LED should be blinking white (if not, your Miimo's time and date may need resetting, so please follow section 3 above). From here you have 2 options:

- 8.1 Open Mii-monitor app, login (if necessary) and connect to Miimo by (depending on the mode). You can now use Miimo as normal.
- 8.2 button. If you make a mistake, press the "ON-OFF" (() button and start again.\*

Miimo is not in error and battery level reduces to 0% (e.g.: runs out of

Bluetooth from the My Miimo screen (as per section 2.3 above). Miimonitor will then ask you to enter your PIN code. After entering the PIN code, the LED will change to **blue** / green / yellow / orange

Or type the PIN on Miimo display screen by tapping the "Home" (1) button the correct quantity of times for each digit of the PIN code. Each digit input should be separated by tapping the "Mode/Activate"  $(\triangleright)$  button once. For example, the diagram below shows how to enter the PIN code 1 2 3 4 on the display. To enter a "0" value, simply tap the "Mode/Activate" ( $\triangleright$ ) button without tapping the "Home" ( $\bigcirc$ )

#### **STOP THE THEFT ALARM** 9

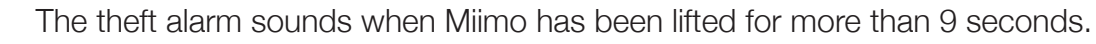

To stop the theft alarm from sounding simply press the "Mode/Activate" (⊳) button.

Normally, when the theft alarm stops, the LED should become blue / green / yellow / orange. However, if the LED remains blinking red, then please follow the instructions in section 7.

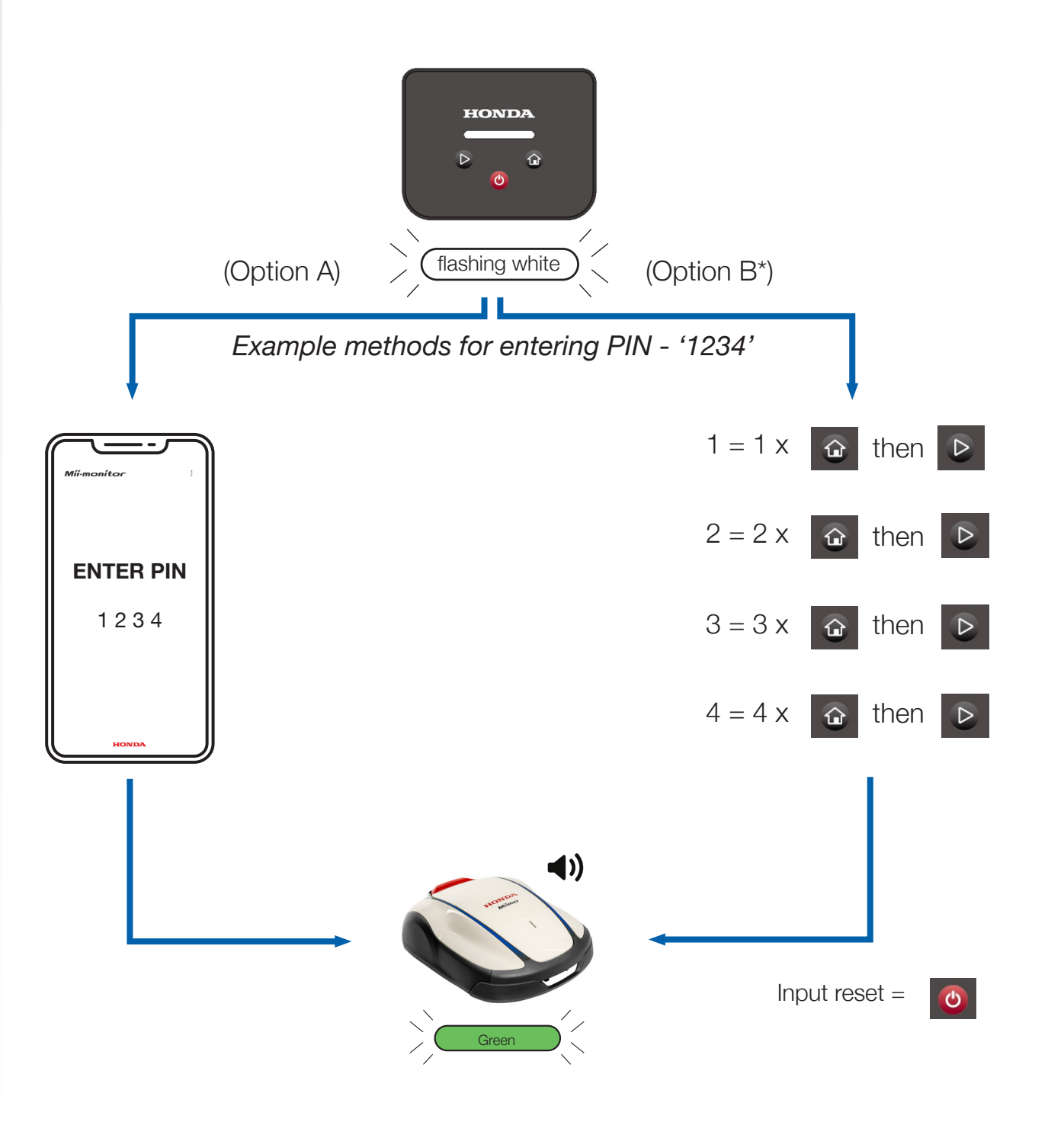

\*Option B (PIN entry by display screen) only available in software version 1.2.0 or above. Please check with your dealer that your software is up to date.

15

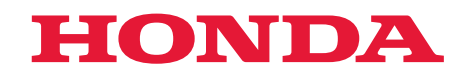

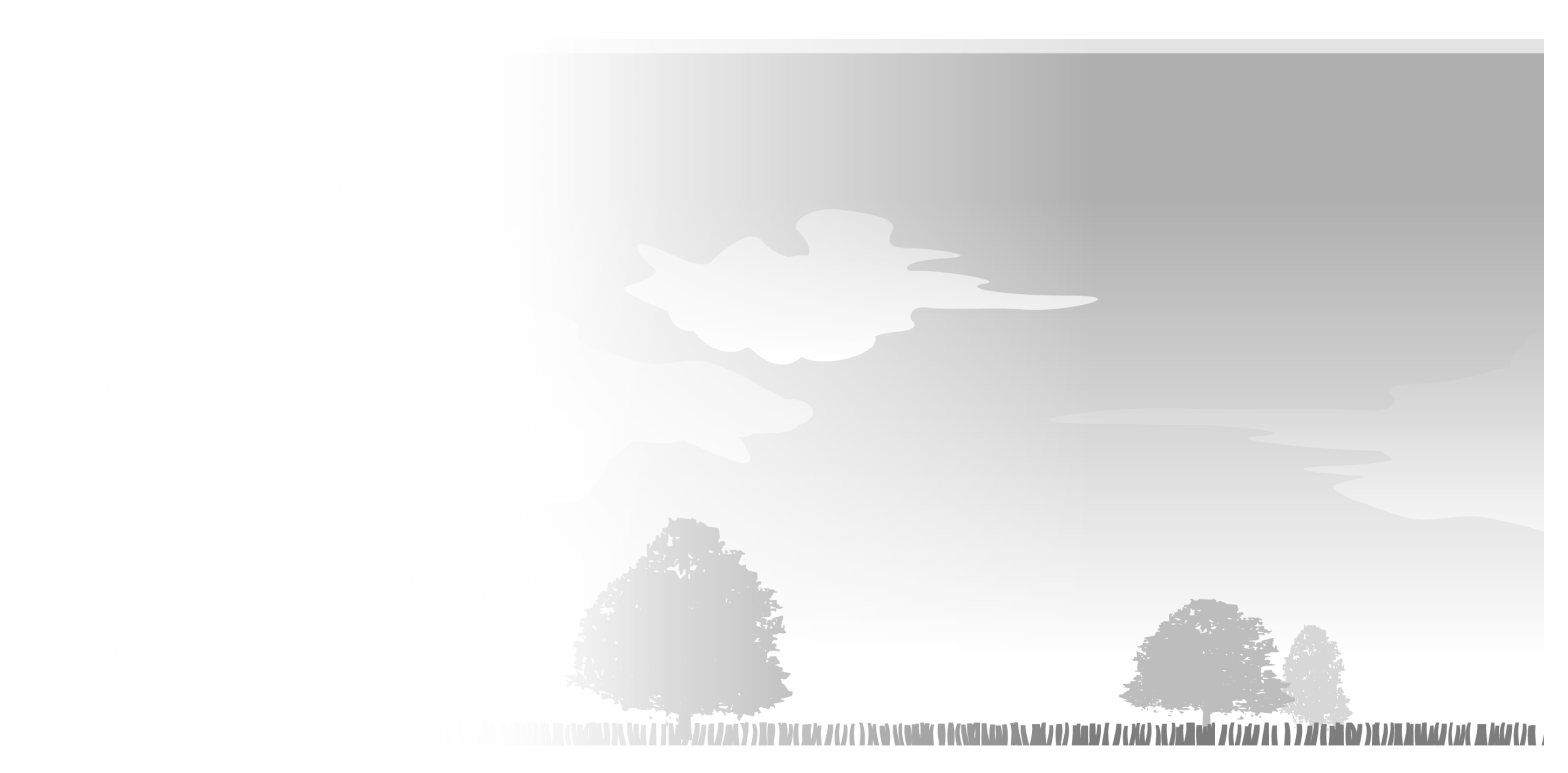

HRM1000 xxxx.xxxx.xx Printed in Europe

32VP7U00 00X32-VP7-U000

© Honda Motor Co., Ltd. 2024